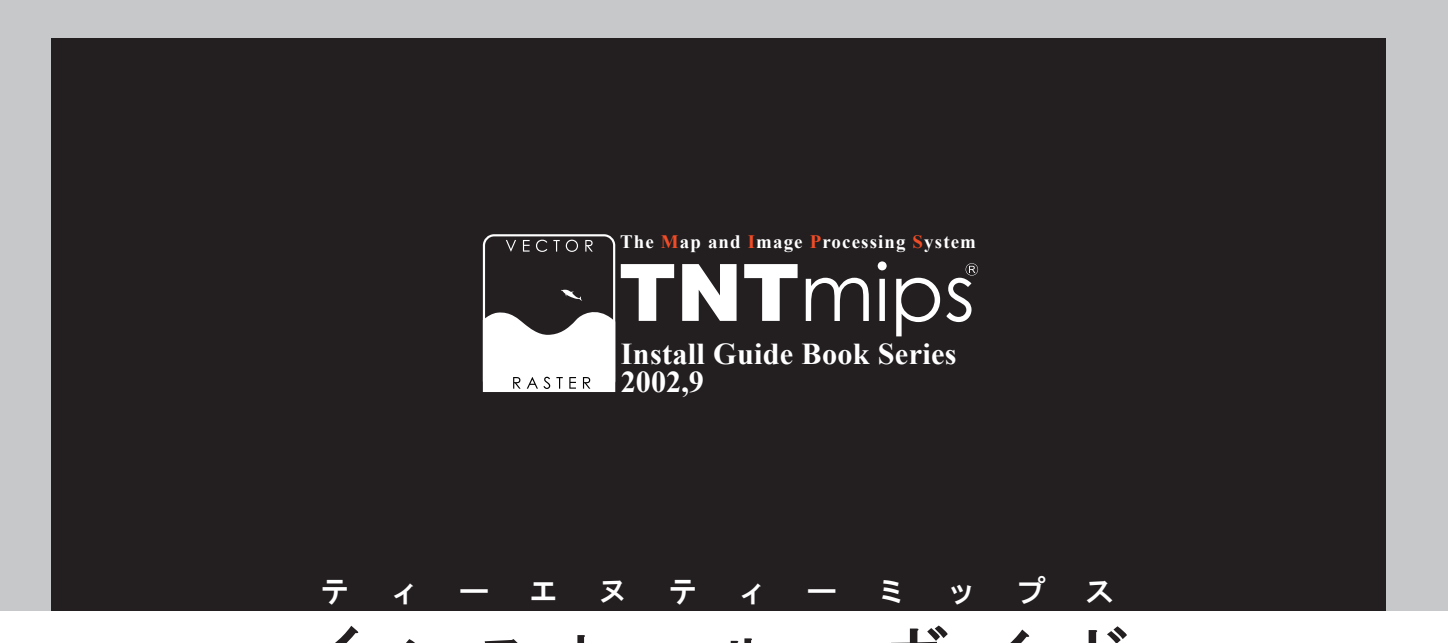

# インストール・ガイド

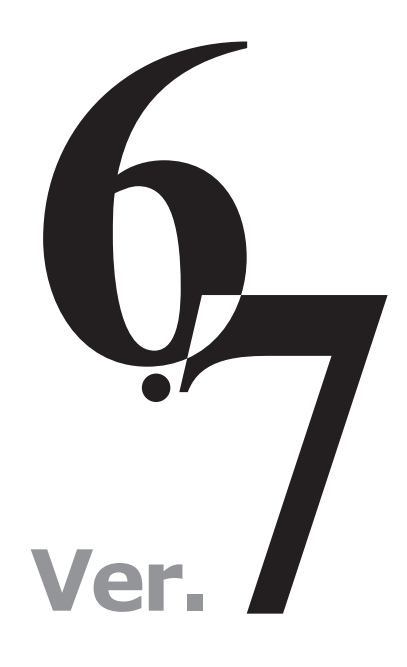

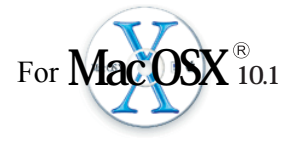

### www.opengis.co.jp

この説明書は、Macintosh OS10.1 がイ ンストールされた Apple 社製品に、TNT 製品をインストールするためのガイドで す。不明な点については、CD-ROM 内に 同梱の英文 README.rtf ファイルをお読 みになるか 弊社 (TEL: 03-3623-2851) までお問い合わせ下さい。

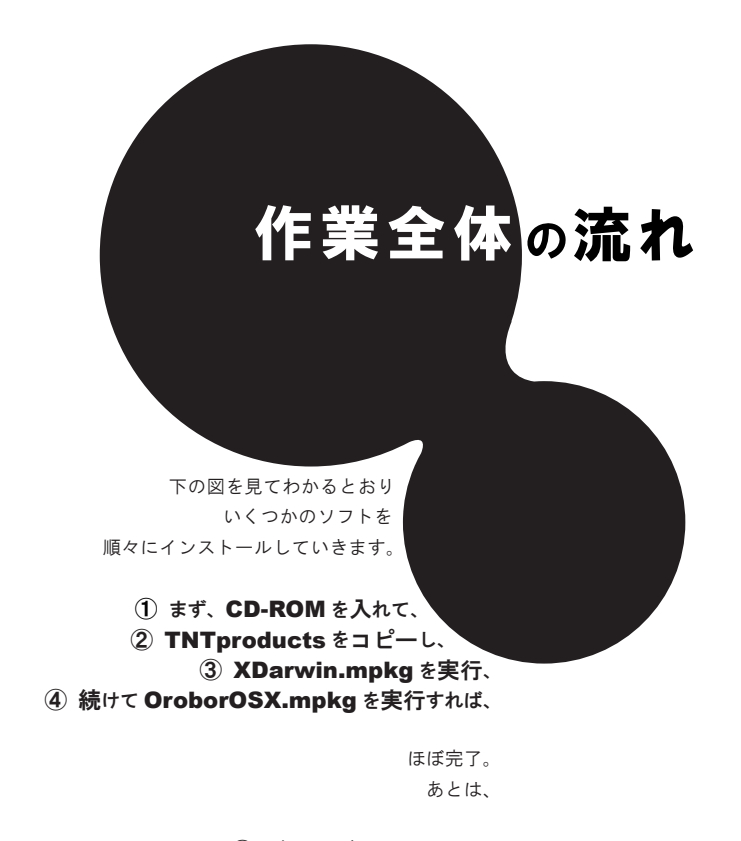

⑤ ドライバインストール⑥ 日本語のフォント設定

を行えば完璧です。

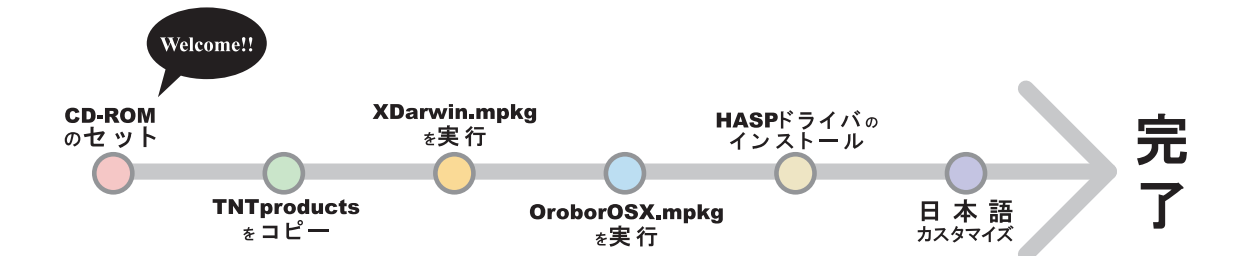

さあ、次のページへすすみましょう...

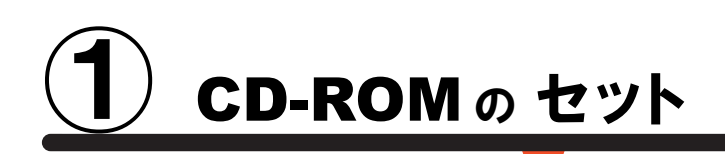

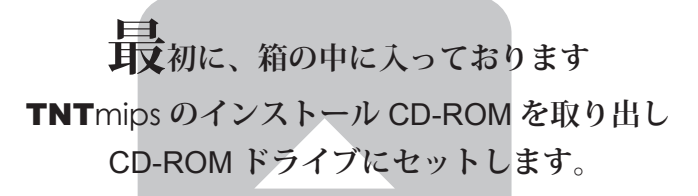

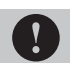

その際に、管理者権限でログインしてから 作業を行ってください。

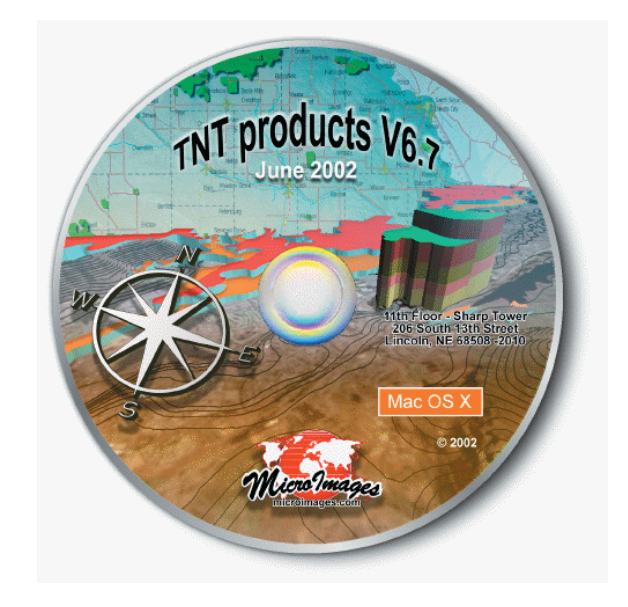

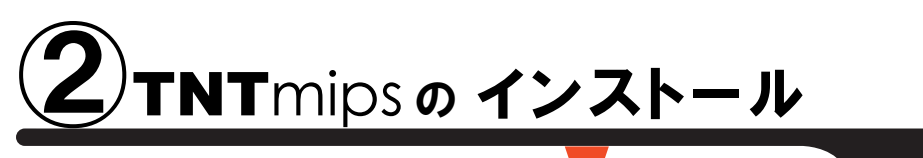

通常サイズ:約500 MB

まずは、TNTmips本体をインストールしましょう。 といいましても、 フォルダごとコピーするだけです。 もちろん、管理者権限でログインしてから作業してください。

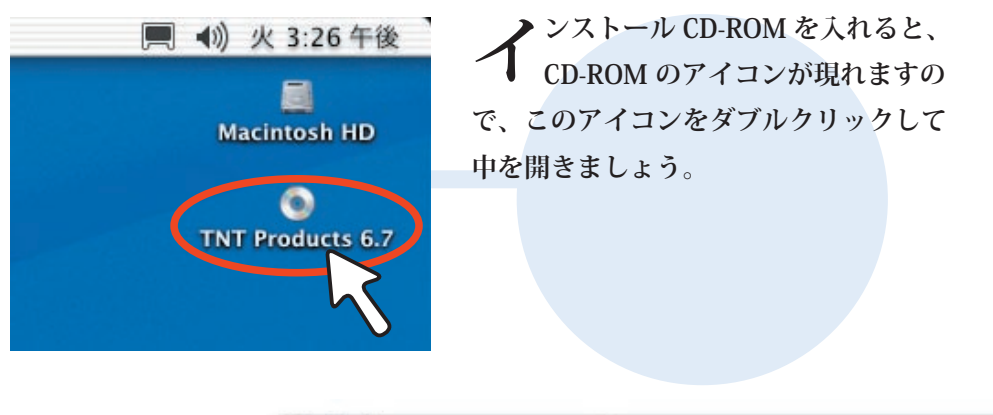

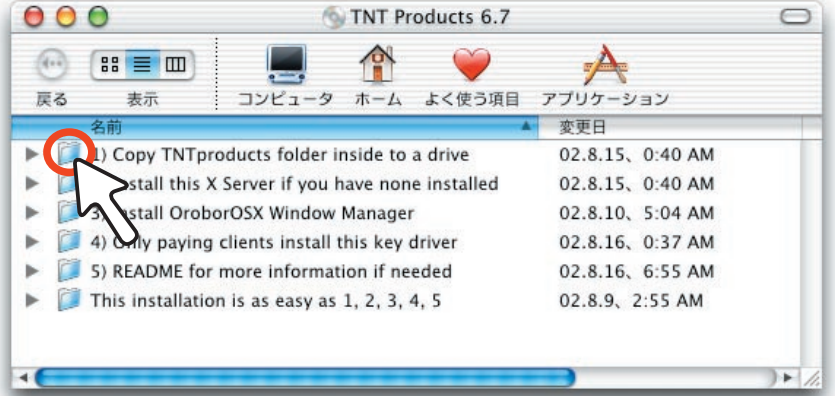

 6個のフォルダがありますが、
 番号どおり、まずは「1)Copy
 TNTproducts folder inside a drive」フォ ルダを開きましょう。。

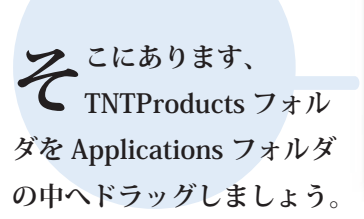

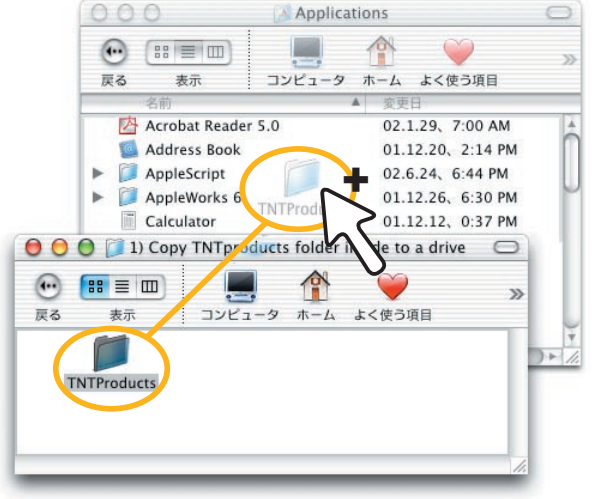

| 000                                        | ーピーが始まりましたら、   |
|--------------------------------------------|----------------|
| ▼ 703 項目を"Applications"にコピー中               | ─ お茶でも飲みながらしば  |
| ■                                          | らく待ちましょう。もしここで |
| 項目:"2dview.pdf"<br>コピー済:31.1 MB / 483.8 MB | エラーが発生したら、下の解説 |
| 残り時間:約2分                                   | をご覧ください。       |
|                                            |                |

|                                                         | 😑 🖯 🌔 👔 Applicatio                                                                                                    | ons 🖂           |
|---------------------------------------------------------|----------------------------------------------------------------------------------------------------|-----------------|
|                                                         |                                                                                                    | ☆  ぐ  、  よく使う項目 |
| このように、丸ごと<br>TNTProducts フォル<br>ダがコピーできれば、第一<br>段階終了です。 | 名前<br>QuickTime Player<br>README.rtf<br>Sherlock<br>Sherlock<br>System Preferences<br>FextEdit<br>Finite TNTProducts<br>USB Overdrive X<br>Utilities | 変更日             |

これで、TNT 製品のインストールが完了。 次は XDarwin のインストールです。

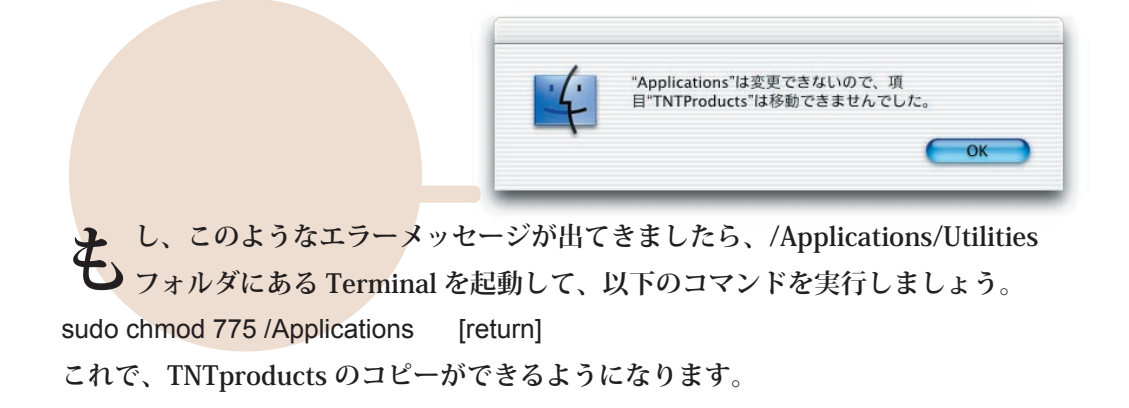

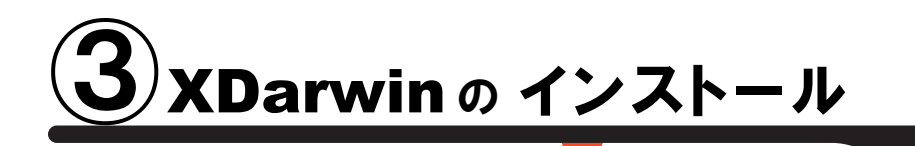

通 常 サイズ : 約 200 MB

次に、XDarwin をインストールします。 既に XDarwin がインストールされている方は作業③にすすんでください。 XDarwin という名前に覚えがない方は迷わずインストールしましょう。

度は、「2)Install this X Server if you have none installed 」フォルダの 中にあります、XDarwin.mpkg アイコンをダブルクリックしましょう。 自動的にインストーラーが起動してきます。

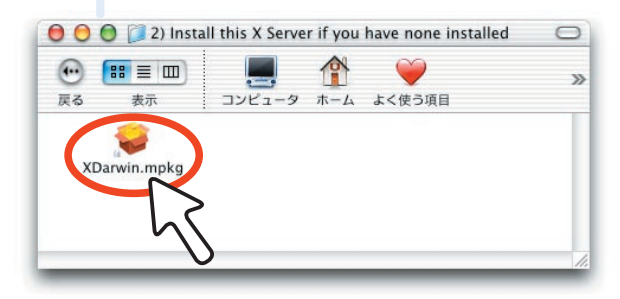

「このソフトウェアをインストール するには、正しい管理者パスワー ドが必要です。」とのメッセージがで てきましたら、左下のカギボタンをク リックします。

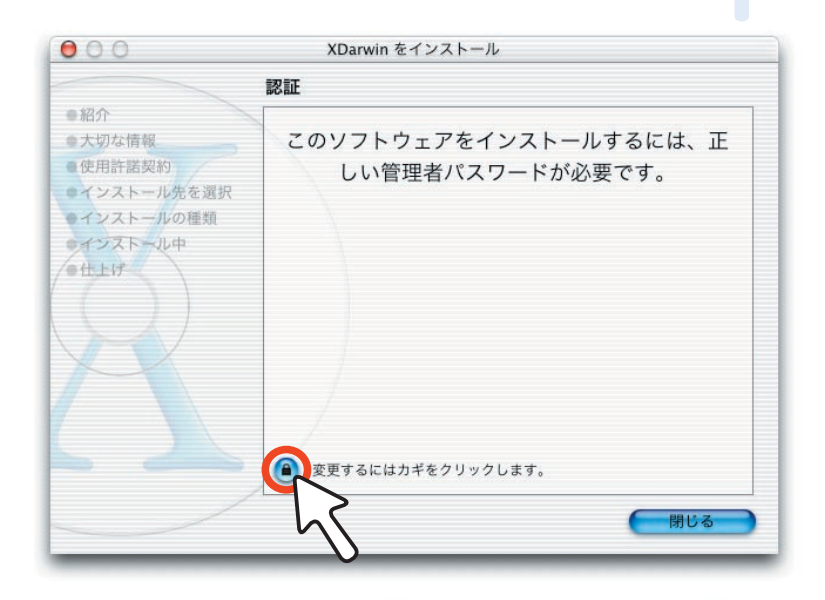

**う**ると、認証ウィンドウが開いて管理者 の名前とパスワードを聞いてきますの で、それぞれ入力してください。入力が終 わりましたら、右下の OK ボタンをクリック します。

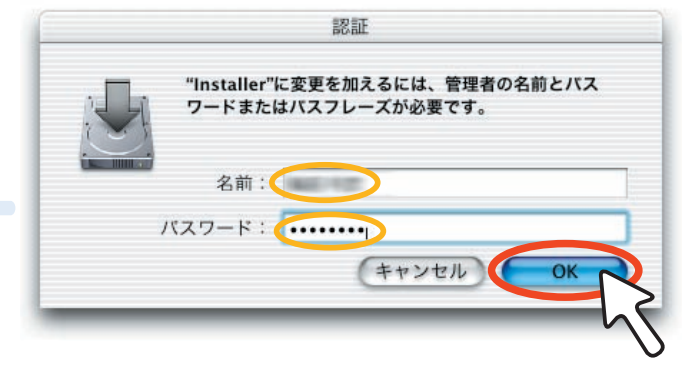

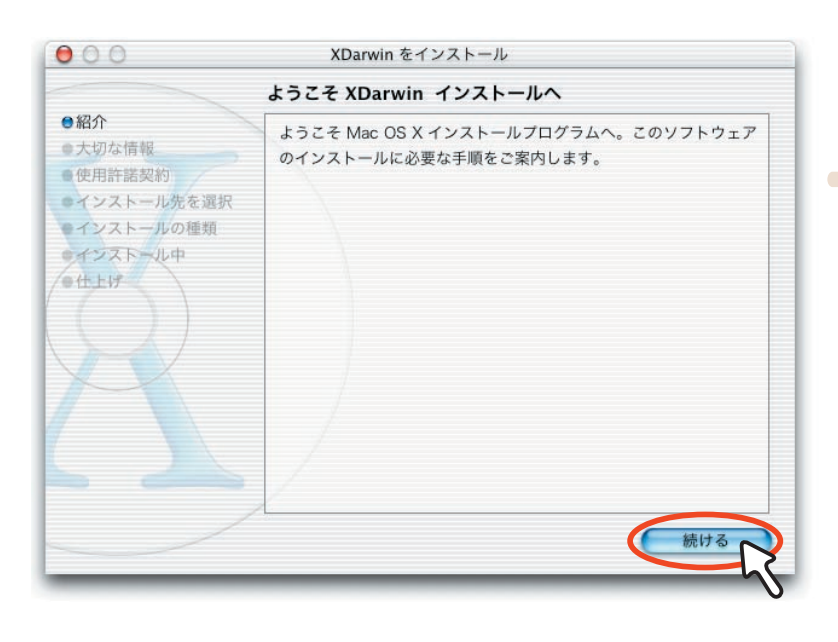

ようこそ…というメッセージが 出てきましたら、「続ける」ボ タンを押します。

切な情報には、他の X-Window がインストールされている場 合中止せよとのアドバイスがありま すが、X-Window がインストールさ れていない場合は「続ける」ボタン をクリックして先へ進みましょう。

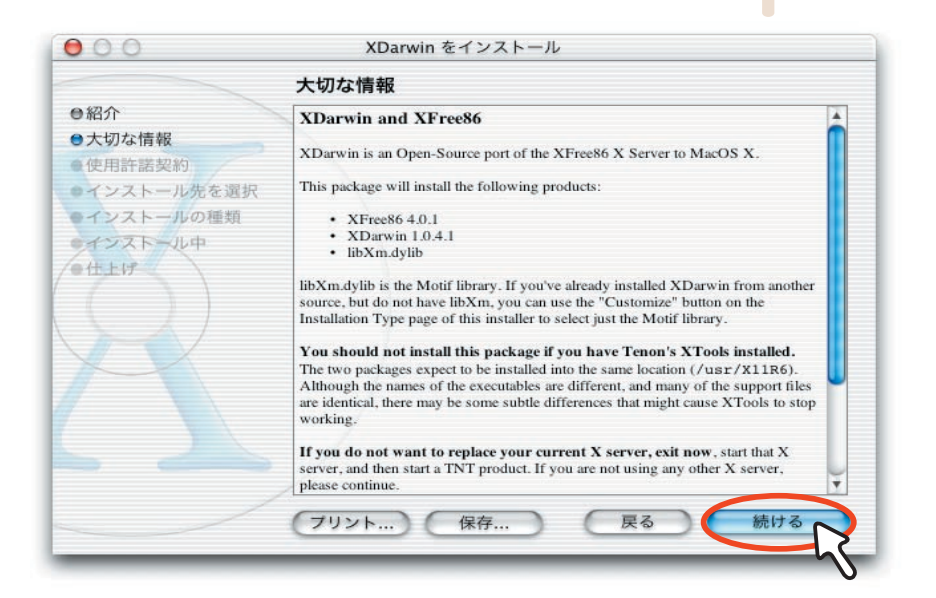

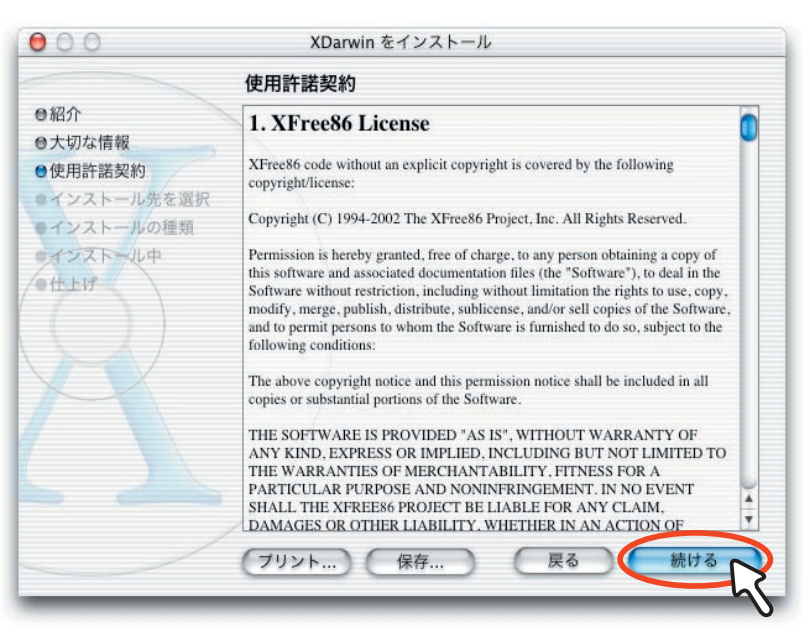

使用許諾契約のタイトルが 現れましたら、英文ですが 中身をしっかり読んでください。 読み終わりましたら、「続ける」 ボタンをクリックします。

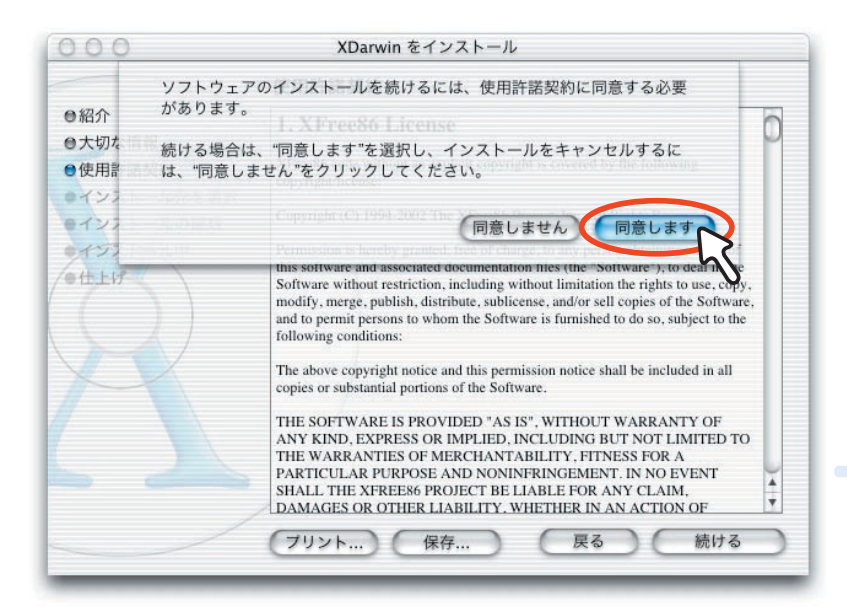

住用許諾契約に同意できましたら、「同意します」 ボタンを押してインストール作業を続けます。

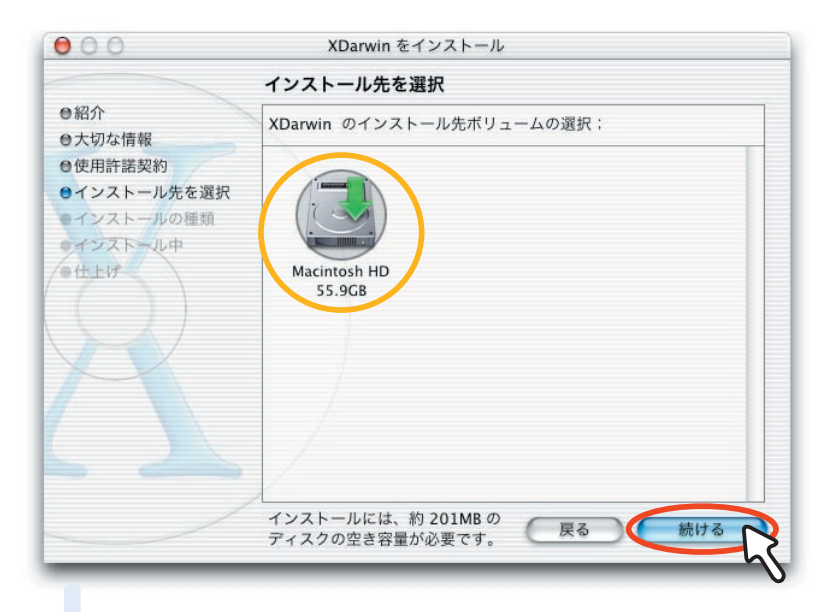

ンストール先を選択しま す。通常は Macintosh HD を選択します。クリックし て緑の矢印マークがつきました ら、右下の「続ける」ボタンを 押しましょう。

> 管 易インストールのタイ トルが出てきましたら、 いよいよインストール開始。 右下にある「インストール」 ボタンをクリックしましょう。

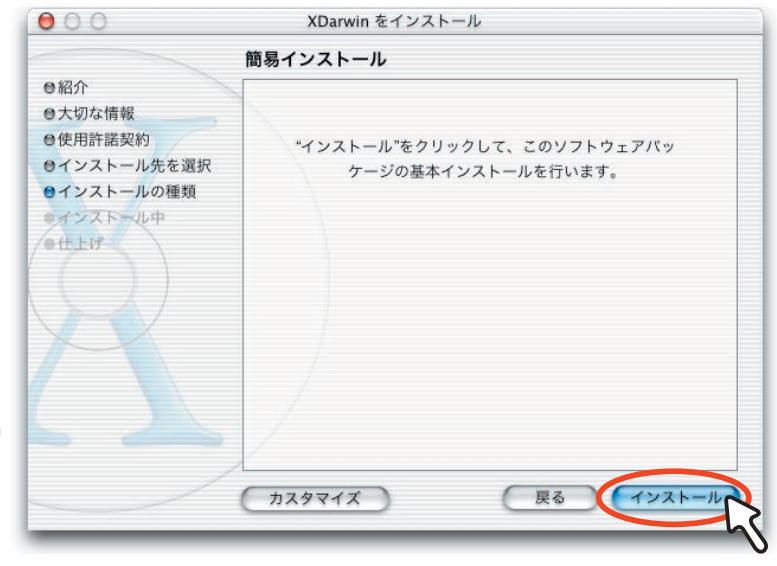

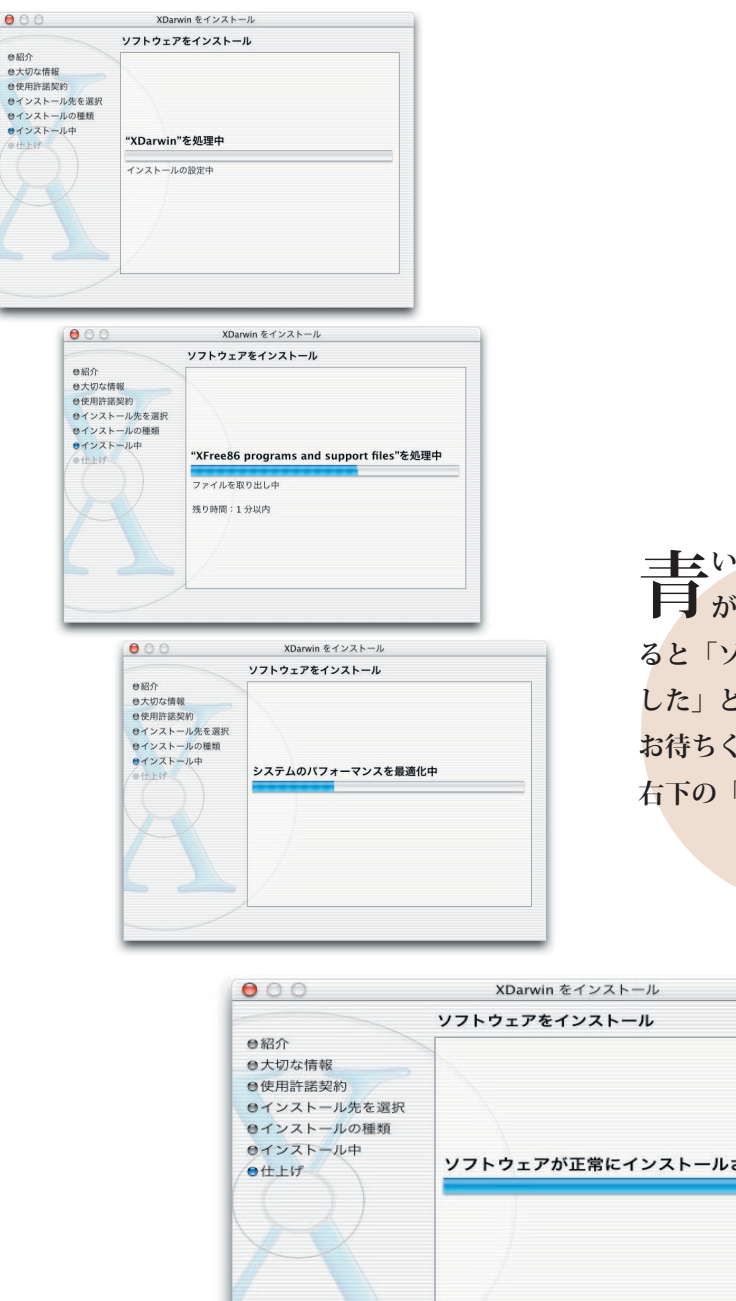

・
いバーが動き出しますとインストール作業
が行われている証拠です。しばらく待っていると「ソフトウェアが正常にインストールされました」とのメッセージが現れますので、辛抱強くお待ちください。インストールが終了しましたら、右下の「閉じる」ボタンをクリックします。

|            | ソフトウェアをインストール         |
|------------|-----------------------|
| 紹介         |                       |
| 大切な情報      |                       |
| 使用許諾契約     |                       |
| インストール先を選択 |                       |
| インストールの種類  |                       |
| インストール中    | ソフトウェアが正常にインフトールさわました |
| 仕上げ        | ラフトウェアが正常にインストールされよした |
| ( ) )      |                       |
|            |                       |
|            |                       |
|            |                       |
|            |                       |
|            |                       |
|            |                       |
|            |                       |
|            | BIL' Z                |
|            | 1300                  |
|            |                       |

これで、XDarwin のインストールが完了。 次は OroborOSX のインストールです。

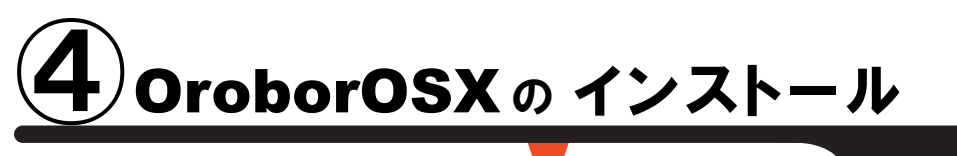

通 常サイズ:約 100 MB

次に、OroborOSX をインストールします。 既に OroborOSX がインストールされている方は作業⑤にすすんでください。 OroborOSX という名前に覚えがない方は迷わずインストールしましょう。

度は、「3)Install OroborOSX Window Manager 」フォルダの中にあり ます、OroborOSX\_8p3.mpkg アイコンをダブルクリックしましょう。 自動的にインストーラーが起動してきます。

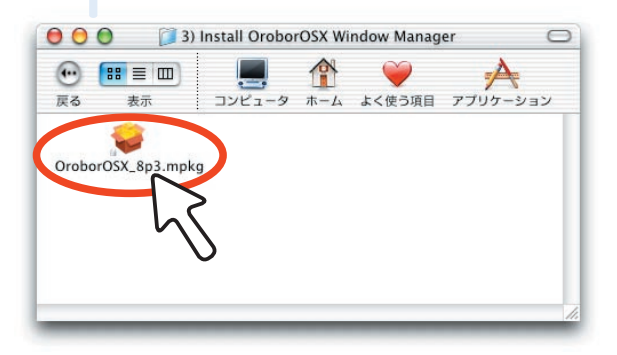

「このソフトウェアをインストール するには、正しい管理者パスワー ドが必要です。」とのメッセージがで てきましたら、左下のカギボタンをク リックします。

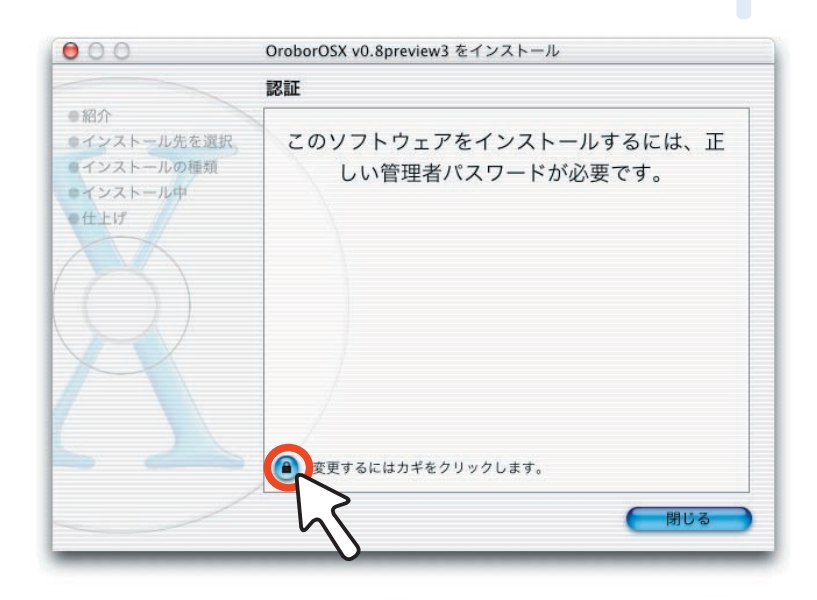

**う**ると、認証ウィンドウが開いて 管理者の名前とパスワードを聞 いてきますので、それぞれ入力してく ださい。入力が終わりましたら、右下 の OK ボタンをクリックします。

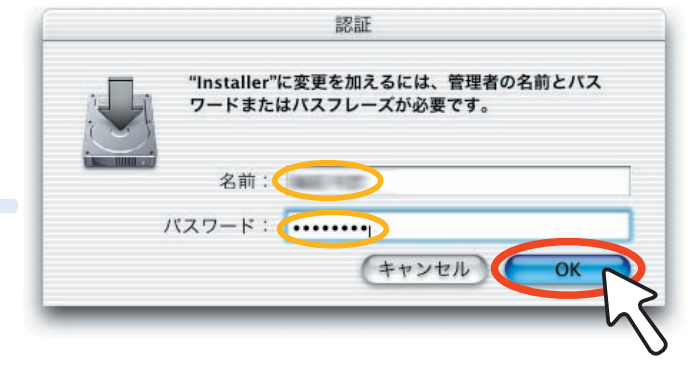

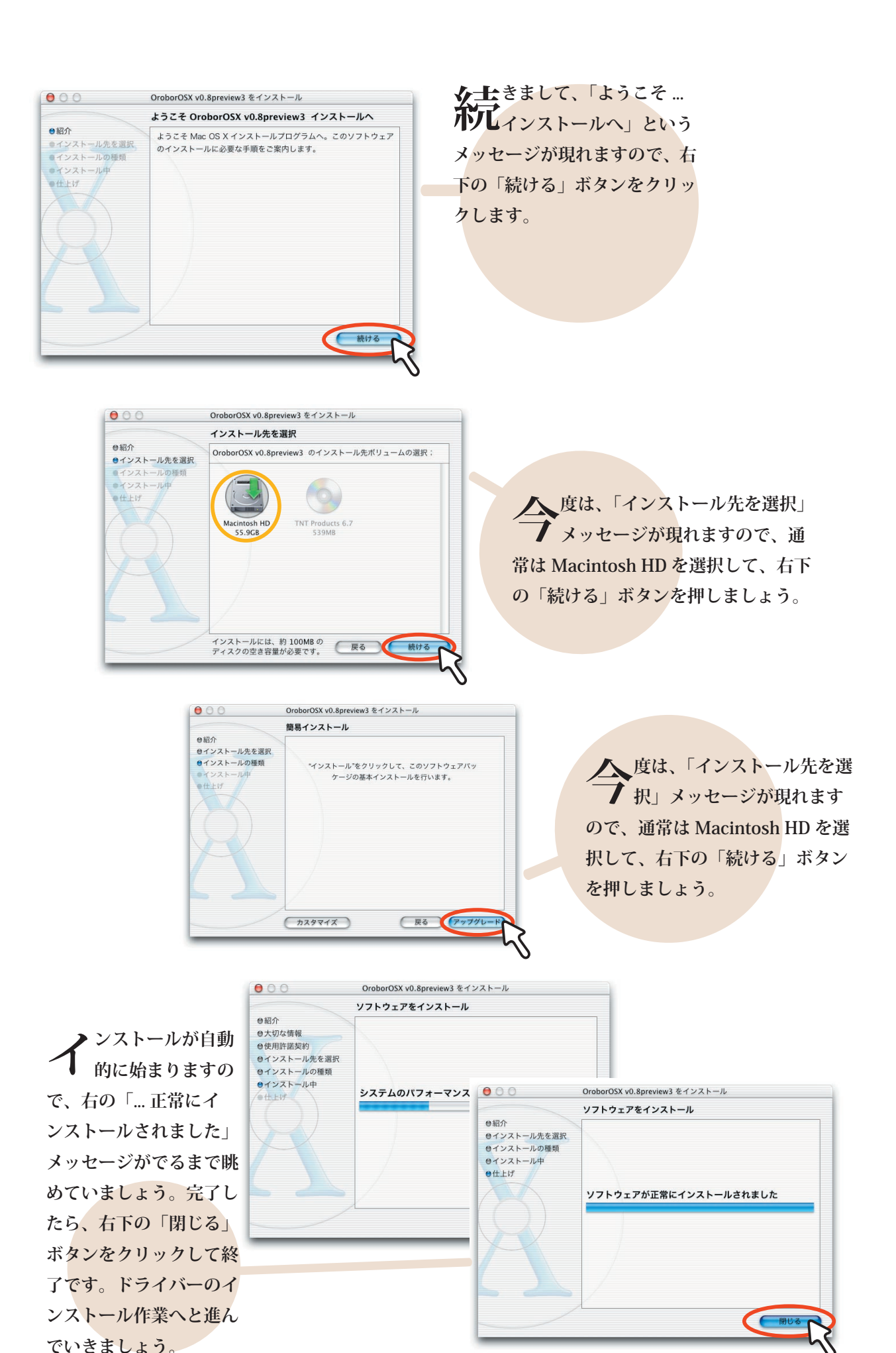

-10-

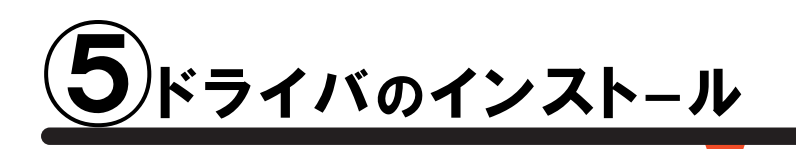

通 常 サイズ : 約 100 MB

**最後**に、ライセンスキー (ドングル)の ドライバをインストールします。 MacOSX 版で使用できるのは Aladdin 社の HASP キーのみです。 Rainbow 社の Sentinel キーは使用できませんのでご注意ください。

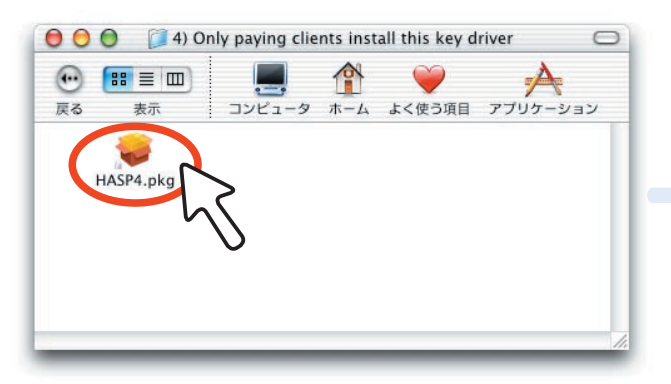

それでは、「4)Only paying clients install this key driver」フォルダ の中にあります、HASP4.pkg アイコン をダブルクリックしましょう。自動的 にインストーラーが起動してきます。

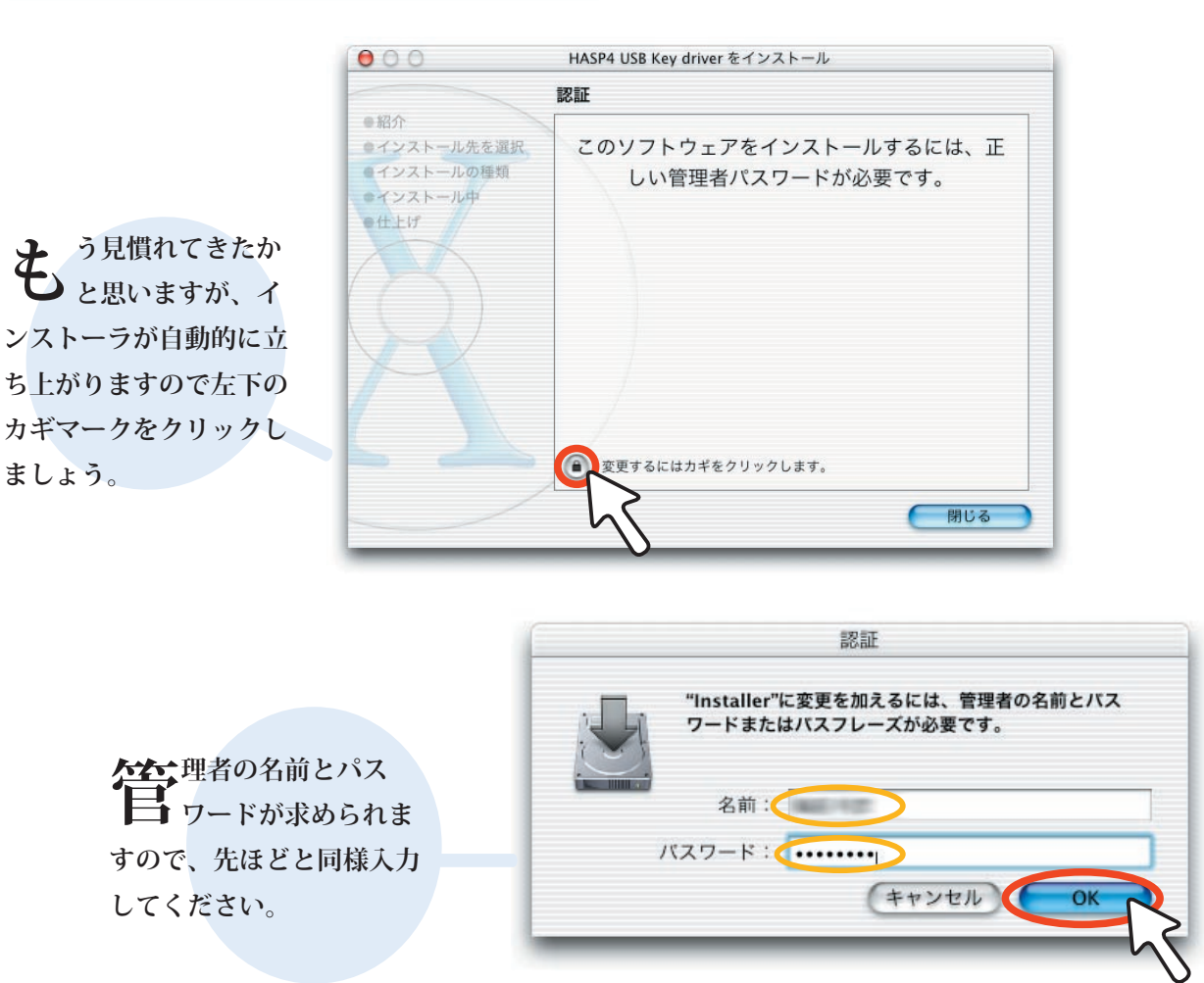

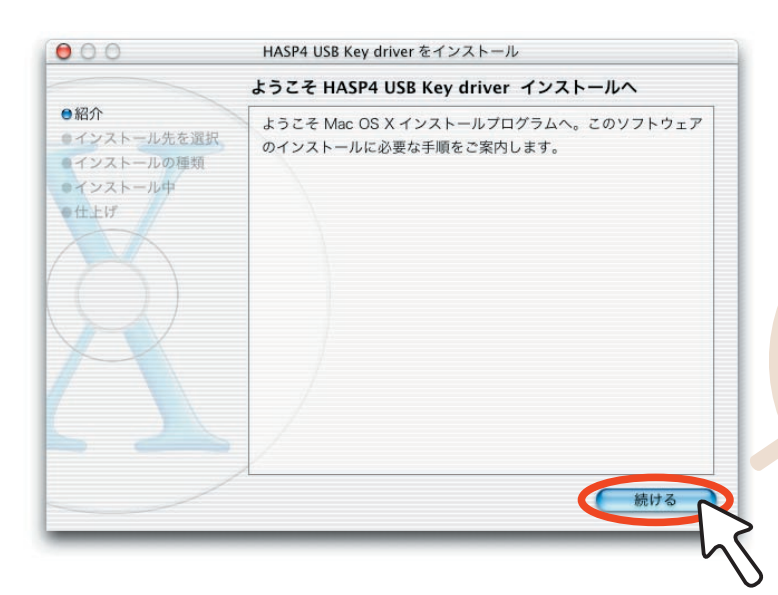

へ、フード入力が終わりますと、
 「ようこそ…インストールへ」と
 いうメッセージが現れますので、右下
 の「続ける」ボタンを押しましょう。

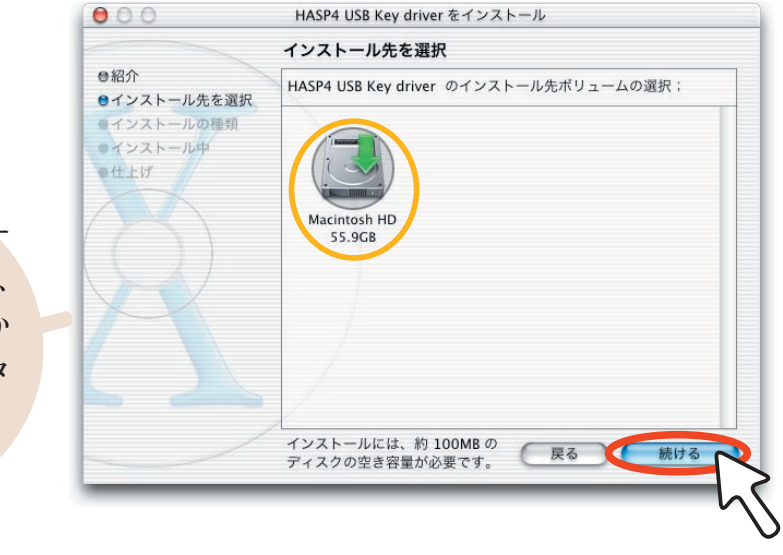

とは、「インストー ル先の選択」として、 Macintosh HD を選んでか ら、右下の「続ける」ボタ ンをクリックします。

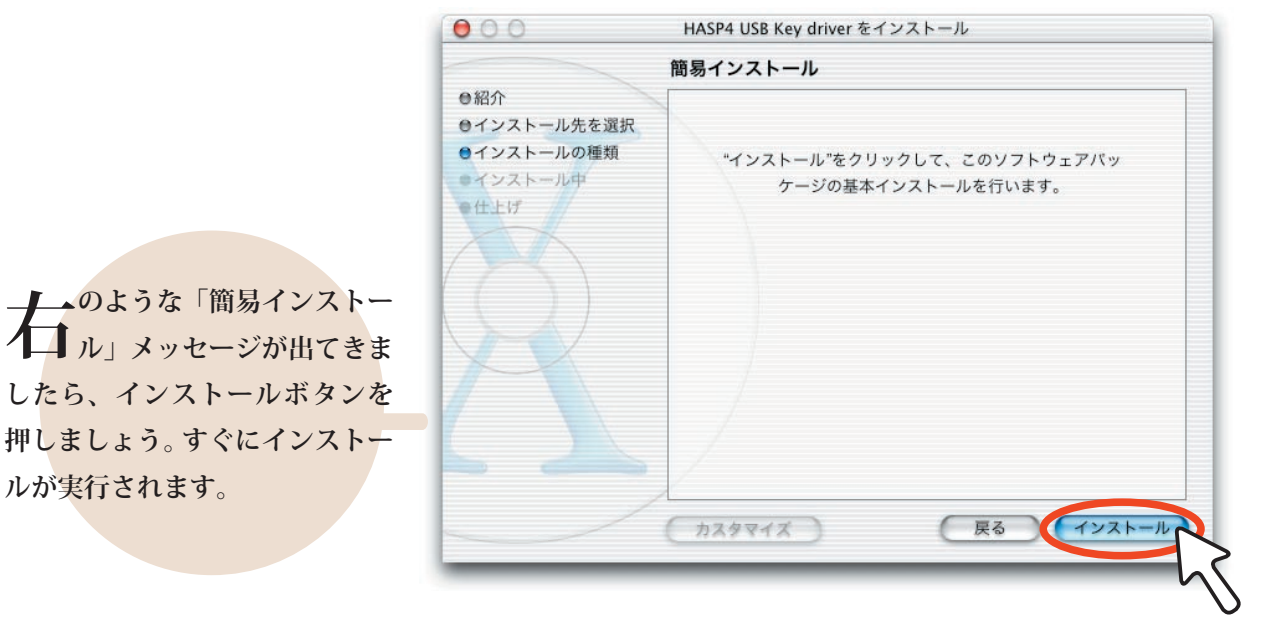

| 000                                                                                              | HASP4 USB Key driver をインストール |
|--------------------------------------------------------------------------------------------------|------------------------------|
|                                                                                                  | ソフトウェアをインストール                |
| <ul> <li>●紹介</li> <li>●インストール先を選択</li> <li>●インストールの種類</li> <li>●インストール中</li> <li>●仕上げ</li> </ul> | ソフトウェアが正常にインストールされました        |
|                                                                                                  | 閉じる                          |
| _                                                                                                | \                            |

わっかれさまでした。上のように「… 正常にインストールされました」 とのメッセージが現れましたら、インストール作業はすべて終了です。 右下の「閉じる」ボタンをクリックしましょう。

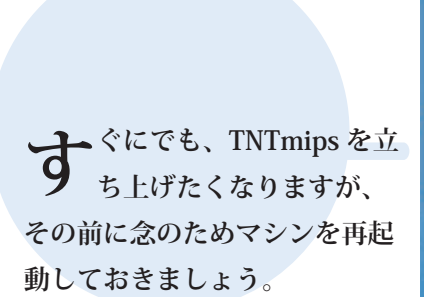

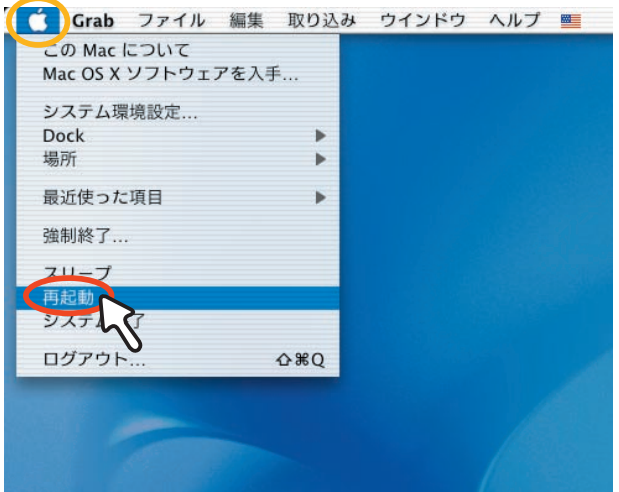

ドライバのインストールもこれで終了。 あともう少しです

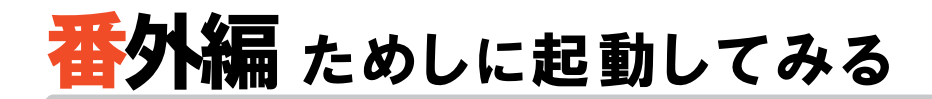

## MacOSX の再起動後、早速 TNTmips を 起動してみましょう

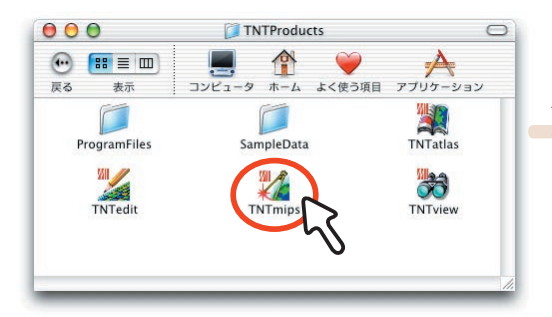

更動方法は、まるごとコピーした TNTproducts フォルダを 開いて、TNTmips のアイコンをダブルクリックするだけ です。(もし立ち上がらない場合は、先に /Applications フォル ダの OroborOSX をダブルクリックしてから再度 TNTmips アイ コンをダブルクリックしてください)

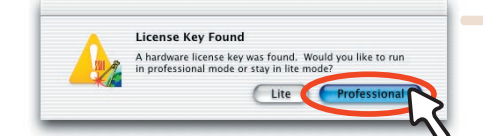

、 中でこのようなライセンスキーの認識が行われました ち、右の「Professional」 ボタンをクリックしましょう。

すると、「Getting Started Reminder」ウィンドウ が現れてきますが、これは左 上の赤丸ボタンを押して、閉 じてください。

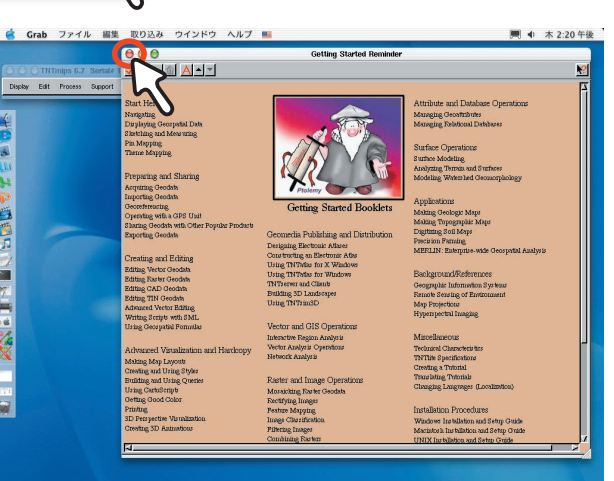

のウィンドウがメインメニューと 呼ばれる、基本ウィンドウです。 すべての操作はこのメニューから始め ます。

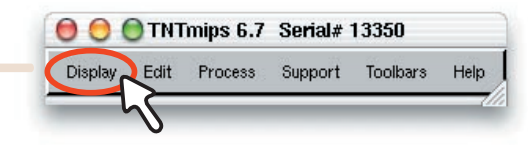

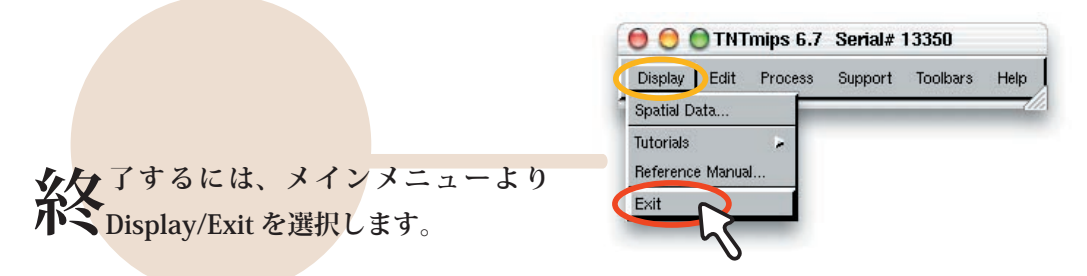

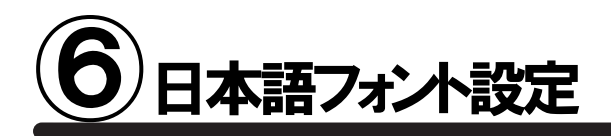

これをしておくと、後々非常に便利です。 もうちょっとだけ設定を…

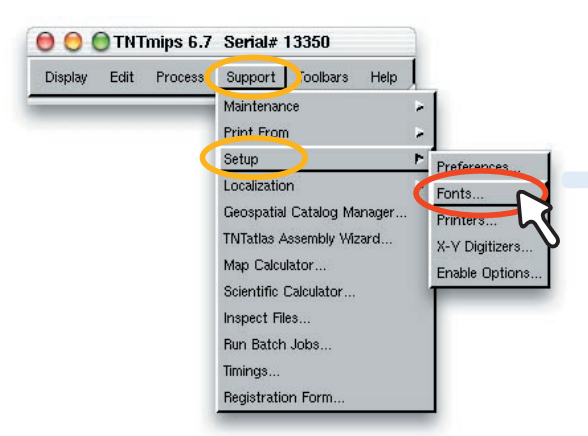

常のインストールは既に完了しております が、デフォルトのままでは日本語フォルダ などを表示することができません。そこで最低限 日本語フォントの設定だけしておきましょう。 TNT mips を起動しまして、メインメニューより Support/Setup/Fonts... を選択します。

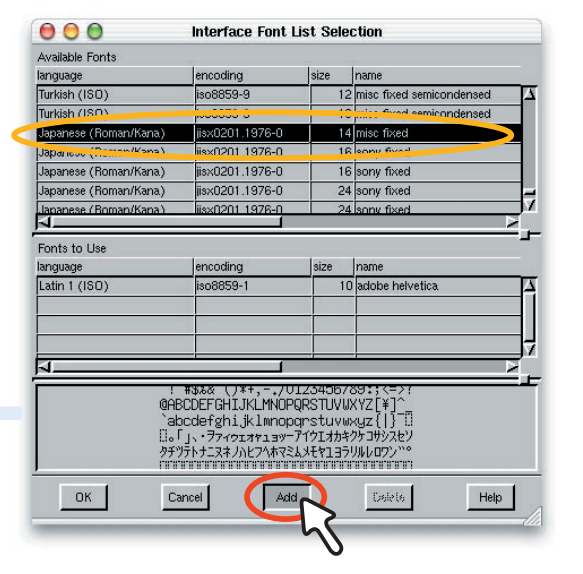

**シモ**いて、やはりサイズ 14 ポイントの **ノ**Japanase(JIS) フォントを選択し、下 の Add ボタンを押します。これで右図のよ うに 2 つの日本語フォントを追加できまし た。最後に左下の OK ボタンをクリックしま しょう。

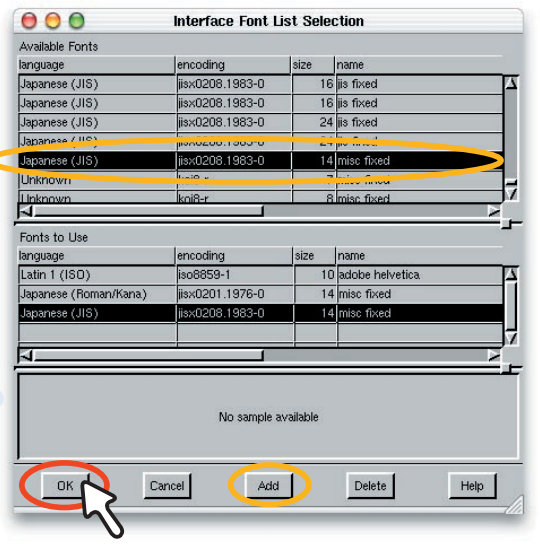

| Display Edit     | Process | Support | Toolbars | Help |
|------------------|---------|---------|----------|------|
| Spatial Data     | E       | _       | -        |      |
| Tutorials        |         |         |          |      |
| Reference Manual |         |         |          |      |

⇒几定が終わりましたら、一度 TNTmips すべを終了しましょう。 もう一度スター トメニューより、TNTmips を再起動します と日本語フォントが採用されます。

|       | 、フ  | オルダ名 | 名が日本 | な語にな | なってい | n |
|-------|-----|------|------|------|------|---|
| 17月る場 | 合、ブ | なにも言 | 没定をし | ないと  | まった  | 5 |
| く表示され | ιませ | たが、  | 日本語  | フォン  | ト設定  | È |
| をしておけ | けば、 | このよ  | うにち  | ゃんと  | 表示。  | ł |
| れます。  |     |      |      |      |      |   |

| Select object to open:<br>Look in: Documents<br>Path: /Users/taichi/Documents<br>Space free: 18.65 GB<br>Acrobat User Data<br>iTurnes<br>Microsoft ユーザーデータ<br>sml<br>tosh<br>User Selectable<br>Show Preview Show Overview<br>DK Cancel Help                                                                                                    | 000            | S             | elect Objec     | t            |   |
|----------------------------------------------------------------------------------------------------|----------------|---------------|-----------------|--------------|---|
| Look in: Documents コ ロジ ゴ ゴ ジ<br>Path: /Users/taichi/Documents<br>Space free: 18.85 GB<br>Acrobat User Data<br>iTunes<br>Microsoft ユーザーデータ<br>Sml<br>tcsh<br>Objects of Type: Selectable コ<br>Objects of Type: Selectable コ<br>Objects of Type: Selectable コ<br>Objects of Type: Selectable コ<br>Microsoft ユービーゲータ                                                                                                    |                | Selec         | et object to op | en:          |   |
| Path: /Users/taichi/Documents<br>Space free: 18.65 GB<br>Acrobat User Data<br>ITunes<br>Microsoft ユーザーデータ<br>Sml<br>tcsh<br>Diects of Type: Selectable =<br>Objects of Type: Selectable =<br>Microsoft ユービーデータ<br>Help                                                                                                    | Look in: Doc   | uments 🔟      | 🔁 💞             |              | 2 |
| Space free: 18.65 GB<br>Acrobat User Data<br>ITunes<br>Microsoft ユーザーデータ<br>sml<br>tcsh<br>Objects of Type: Selectable =<br>Microsoft ユーザー データ<br>Microsoft ユーザー データ<br>Microsoft ユーザー データ<br>Microsoft ユーザー データ<br>Help                                                                                                    | Path: /Users/  | aichi/Documen | its             |              |   |
| C Acrobat User Data<br>C iTunes<br>Microsoft ユーザーデータ<br>Sml<br>C tcsh<br>Diplects of Type: Selectable ■<br>Microsoft ユーザーデータ<br>Selectable ■<br>Microsoft ユーザーデータ<br>Help<br>DK<br>Cancel<br>Help                                                                                                    | Space free: 1  | 8.65 GB       |                 |              |   |
|                                                                                                    | Acrobat        | User Data     |                 |              | 4 |
| Microsoft ユーザー データ         sml         tcsh         J         Objects of Type:         Selectable =         Show Preview         OK         Cancel                                                                                                    | iTunes         |               |                 |              |   |
| Smin       T tcsh       Objects of Type:       Selectable       Show Dverview       OK       Cancel                                                                                                    | Microsof       | 1 ユーザー        | データ             |              |   |
| Objects of Type:     Selectable       Image: Selectable     Image: Selectable       Image: Selectable     Image: Selectable       Image: Selectable     Imag | tcsh           |               |                 |              |   |
| Objects of Type:     Selectable       Image: Selectable     Image: Show Overview       Image: Show Overview     Show Overview       Image: OK     Cancel                                                                                                    |                |               |                 |              | 4 |
| Objects of Type:     Selectable       Image: Selectable     Image: Show Overview       Image: Show Overview     Show Overview       Image: OK     Cancel                                                                                                    | 4              | - 25          |                 |              |   |
| Image: Show Preview Show Overview       OK         Cancel         Help                                                                                                    | Objects of Typ | e: Selectable | -               |              |   |
| OK Cancel Help                                                                                                    |                | 🚱 🖬 Sho       | w Preview S     | how Overview |   |
|                                                                                                    | ОК             | 1             | Cancel          | Hel          | q |
|                                                                                                    |                | <b>-</b>      |                 |              | _ |
|                                                                                                    |                |               |                 |              |   |

大変お疲れさまでした これですべての作業が終了です。

FAQ よくある質問

インストールが実行できない

度、インストール CD-ROM の 中身をハードディスクにコピー して、コピーした pkg ファイルを実 行してみてください。

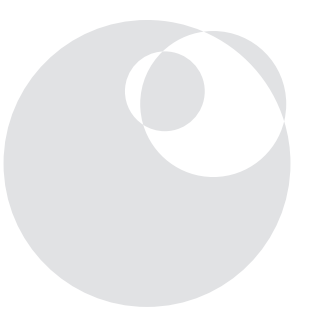

TNTlite を別に インストールする必要はあるの?

りません。TNTlite として起動したい場合は、ラ イセンスキーをはずすか、TNTmips の起動前に /Applications/TNTProducts/ProgramFiles/nthost.ini ファイ ルを開き、[KEY] 項目の TNTlite=No を TNTlite=Yes にするこ とで、mips から lite へ変更されます。

#### MacOS10.2(Jaguer) には 対応しているの?

**O**roborOSX の バージョンが ver0.8p3では対応しており ません。最新版(ver0.8b2以降) のOroborOSXを以下のサイトから ダウンロードしてお使いください。 http://oroborosx.sourceforge.net/

> 日本語入力が できない

現在のところ、XDarwin が日本語入 力に対応していないため、TNTmips でも日本語入力することができません。

#### キー(ドングル) が認識しない . . .

**M**acOSX版のTNTmips では、今まで使用し てきました Rainbow 社の Sentinel キーは使用できま せん。Aladdin 社のHASP キーのみ対応となりますの で、MacOSX にてTNTmips を使用されたい場合は、別 途キー交換(有償)をしてく ださい。詳しい内容につき ましては弊社へお問い合わ せください。

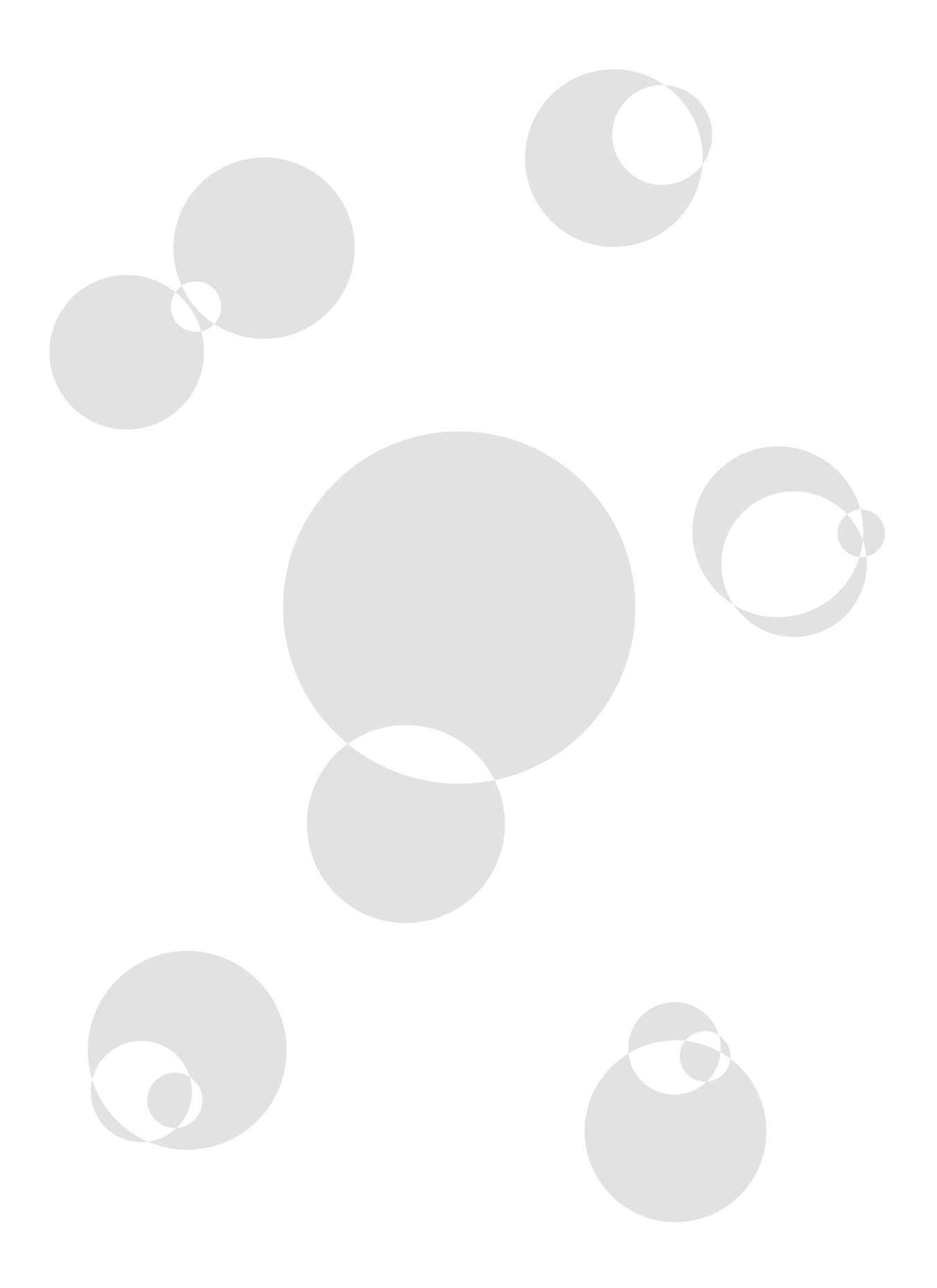

# UnInstall アンインストールの方法

アンインストール方法はちょっと複雑 面倒ですが、コマンド入力をしてください

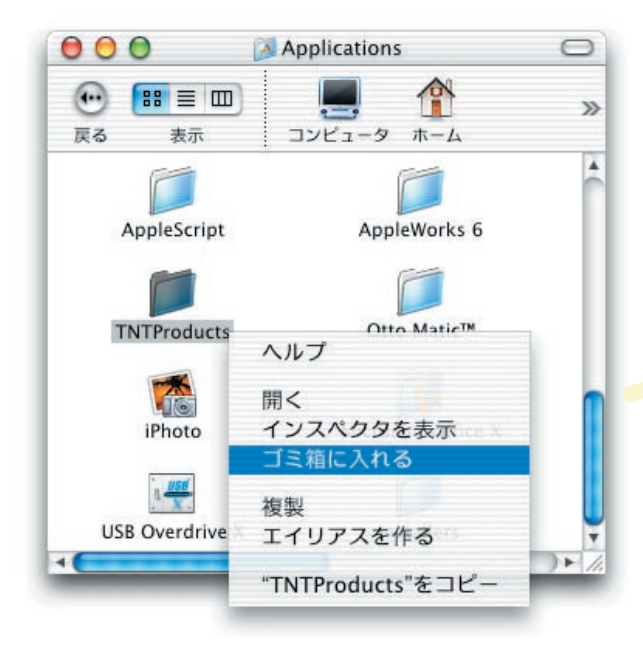

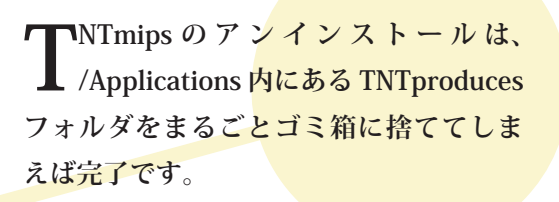

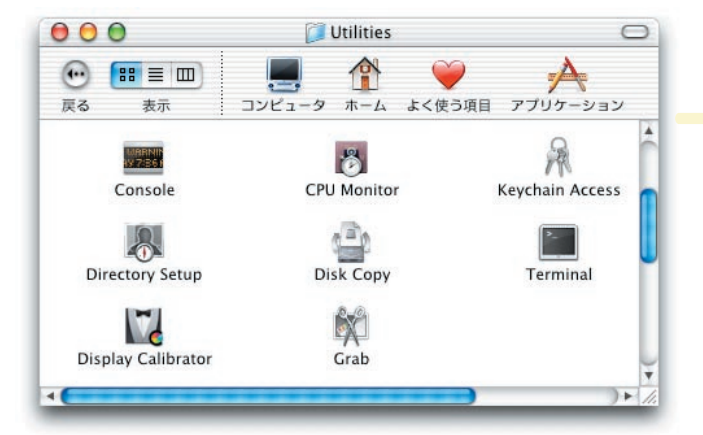

し、何らかの理由で、 TNTproducts フォル ダが削除できない場合は、 /Applications/Utilities フォ ルダ内にある、Terminal を ダブルクリックしてコマン ド入力でフォルダを削除し ましょう。

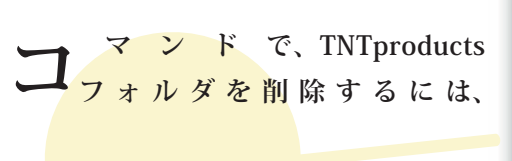

sud<mark>o rm -rf /Application</mark>s/TNTproducts

と入力して [return] キーを押します。

| 00                   | /usr/bin/login (ttyp1)                   |   |
|----------------------|------------------------------------------|---|
| [localhost:/] taich  | i%                                       |   |
| [localhost:/] taich  | 1%                                       |   |
| [localhost:/] taich  | 1%                                       |   |
| [localhost:/] taich  | i%                                       |   |
| [localhost:/] taich  | i%                                       |   |
| [localhost:/] taich  | i%                                       |   |
| [localhost:/] taich  | i% pwd                                   |   |
| 1                    |                                          |   |
| [localhost:/] taich  | i% sudo rm −rf /Ap                       | 0 |
| Applications (Mac OS | S 9)/ Applications/                      | - |
| [localhost:/] taich  | i% sudo rm -rf /Applications/TNTProducts |   |

| 😑 🖯 🔵 /usr                    | /bin/login (ttyp1)                      |   |
|-------------------------------|-----------------------------------------|---|
| Network                       | sbin                                    |   |
| System                        | tmp                                     |   |
| TheVolumeSettingsFolder       | usr                                     |   |
| Users                         | var                                     |   |
| Volumes                       | work                                    |   |
| automount                     | ??????????????????????????????????????? |   |
| bin                           | ??????                                  |   |
| cores                         |                                         |   |
| [localhost:/] taichi% pwd     |                                         |   |
| 1                             |                                         | - |
| [localhost:/] taichi% sudo rm | -rf /usr/X11R6                          | 7 |

XDarwinをアンインストールす るには、やはりコマンドを入 力します。まずはX11R6を削除。

sudo rm -rf /usr/X11R6 [return]

| 🖲 🖯 🔵 /usr/                                  | bin/login (ttyp1)             |
|----------------------------------------------|-------------------------------|
| System                                       | tmp                           |
| TheVolumeSettingsFolder                      | usr                           |
| Users                                        | var                           |
| Volumes                                      | work                          |
| automount                                    | 77777777777777777777777777777 |
| bin                                          | ??????                        |
| cores                                        |                               |
| [localhost:/] taichi% pwd<br>/               |                               |
| [localhost:/] taichi% sudo rm -<br>Password: | rf /usr/X11R6                 |

中、パスワードを聞 いてきたら、適宜入 力してください。たとえ管 理者権限アカウントでも、 一度は必ず聞いてきます。

| 000                                     | /usr/bin/login (ttyp1)                       |   |
|-----------------------------------------|----------------------------------------------|---|
| Volumes<br>automount                    | work<br>???????????????????????????????????? | * |
| cores                                   | ??????                                       |   |
| [localhost:/] taic<br>/                 | ni% pwd                                      |   |
| [localhost:/] taic<br>Password:         | ni% sudo rm −rf /usr/X11R6                   |   |
| [localhost:/] taic<br>Applications (Mac | ni% sudo rm -rf /Ap<br>DS 9)/ Applications/  | ļ |
| [localhost:/] taic                      | ni% sudo rm -rf /Applications/XDarwin.app    | 1 |

**父上いて、/Application フォルダ内の XDarwin も以下のコマンドで削除します。** 

sudo rm -rf /Applications/XDarwin.app [return]

| cores                  |                                                  |
|------------------------|--------------------------------------------------|
| [localhost:/] tai      | chi% pwd                                         |
| /<br>[localhost:/] tai | chi% sudo rm -rf /usr/X11R6                      |
| Password:              |                                                  |
| [localhost:/] taid     | chi% sudo rm -rf /Ap                             |
| Applications (Mac      | OS 9)/ Applications/                             |
| [localhost:/] taid     | chi% sudo rm -rf /Applications/XDarwin.app       |
| [localhost:/] taid     | chi% sudo rm –rf /Ap                             |
| Applications (Mac      | OS 9)/ Applications/                             |
| [localhost:/] taid     | chi% sudo rm -rf /Applications/OroborOSX_8p3.app |
|                        |                                                  |

様に OroborOSX を削除するには、コマンドを用います

sudo rm -rf /Applications/OroborOSX\_8p3.app [return]

## 最新情報は

### www.opengis.co.jp

にて 随時提供しております 株式会社オープン GIS 〒 130-0001 東京都墨田区吾妻橋 1-19-14 紀伊国屋ビル 1F

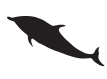

TEL (03)3623-2851 FAX (03)3623-3025 URL http://www.opengis.co.jp E-mail info@opengis.co.jp